인보이스에 대해 이의를 신청하는 간편한 방법: FedEx® Billing Online 사용

### **FedEx® Billing Online**

인보이스나 특정 발송물에 문제가 발생하여 운임 결제 전에 이의를 신청해야 하는 경우, FedEx® Billing Online(FBO)을 통해 쉽게 이의 신청을 접수할 수 있습니다. FBO는 인보이스 상태 추적, 운임 이의 신청, 인보이스 데이터 다운로드, 인보이스 온라인 결제를 이용할 수 있는 온라인 인보이스 애플리케이션입니다.

A LEAN AND A DESCRIPTION OF A DESCRIPTION OF A DESCRIPTIO

# FBO를 사용하여 인보이스에 대해 이의를 신청하는 방법의 이점

- 직접 접수: FBO 내에서 이의 신청을 직접 접수하면서 발송물에 대한 세부 정보를 애플리케이션에서 검토할 수 있습니다.
- 시간 절약: FBO에는 쉽게 선택할 수 있는 일반적인 이의 신청 유형 및 사유가 표시됩니다.
- 이의 신청 내역 확인 가능: FBO에는 접수된 이의 신청 내역이 각 인보이스별로 기록됩니다.
- 유연한 옵션: FBO를 사용하여 특정 발송물이나 여러 발송물을 포함하는 인보이스 전체에 대해 이의를 신청할 수 있습니다.

### FedEx<sup>®</sup> Billing Online 등록 전이세요?

<u>여기</u>에서 등록 양식을 작성하시면 자동으로 등록해 드립니다. 매우 간단합니다! 등록은 완료하는 데 영업일 기준 약 3일이 소요됩니다. 직접 등록하시려면 <u>여기</u>를 클릭하여 온라인 등록 절차를 단계별로 안내하는 FBO 사용자 가이드를 다운로드 하실 수 있습니다.

### 1단계: <u>여기</u>를 클릭해 FedEx<sup>®</sup> Billing Online으로 이동하여 fedex.com 사용자 ID와 비밀번호로 로그인합니다.

### 2단계: "청구서 목록"에서 관련 청구서 번호를 선택합니다.

| 성구서 결제 진행 상황 요약                                                | 1                                |                    |                          |                     |                        |        |                        | ② <u>도움말</u>                                        |
|----------------------------------------------------------------|----------------------------------|--------------------|--------------------------|---------------------|------------------------|--------|------------------------|-----------------------------------------------------|
| 주 고객 번호                                                        |                                  | 7-8 고객             | 번호 추가                    |                     |                        |        |                        |                                                     |
| 통화                                                             | 전체 청구 금액                         | 결제 또는              | = 감면                     | 전체 지불 대상            | 금액                     | 미납     |                        |                                                     |
| KRW                                                            |                                  | 814,970.00         | 0.                       | 00                  | 814,970.0              | 0      |                        | 0.00                                                |
| 전체 미경제                                                         | 미난                               | 결제 완               | 료/완결                     | 제기된 문제에 [           | 내한 내용 확인 중             | 1      |                        | 모두 검색                                               |
| 전체 미결제                                                         | 미남                               | 결제 완호              | 로/완결                     | 제기된 문제에 [           | 내한 내용 확인 중             | ]      |                        | <u>모두 검</u> 4                                       |
| <sup>전체 미결제</sup><br>청구서 목록 (전체 미결제)                           | 미납                               | 결제 완호              | 퇴완결                      | 제기된 문제에 !           | 대한 내용 확인 중             | ]      |                        | <u>모두 검색</u><br>② <u>도움말</u>                        |
| 전체 미결제<br>청구서 목록 (전체 미결제)<br>펄터 기준 아무것도 선택되지                   | 미납<br>않음 ¥                       | 결제 완               | 로/완결                     | 제기된 문제에 I           | 개한 내용 확인 중             | ]      | 페이지당 결                 | <u>모두 검석</u><br>⑦ <u>도움말</u><br>과 10 <b>∨</b>       |
| 전체 미경제<br>청구서 목록 (전체 미결제)<br>필터 기준 아무것도 선택되지<br>모두 선택 청구서 번호 보 | 미납<br>않음 ✔<br>기/인쇄 <u>청구서 유형</u> | 결제 완호<br>청구서 날파 날부 | 리 완결<br>기 <u>한</u> 고객 번호 | 제기된 문제에 I<br>청구서 상태 | 대한 내용 확인 중<br>전체 청구 금액 | 미걸제 금액 | 페이지당 결<br><u>결제 상태</u> | <u>모두 검석</u><br>⑦ <u>도음말</u><br>과 10 <b>∨</b><br>통화 |

### 3단계: "FedEx 청구서 상세 정보"에서 항공운송장 번호를 선택합니다.

| Fedex 청·     | Fedex 청구서 상세 정보         ⑦ 도움말 |              |            |            |     |           |                      |              |           |
|--------------|-------------------------------|--------------|------------|------------|-----|-----------|----------------------|--------------|-----------|
| 피다기즈         | 아무거도 서태디지 아유                  |              |            |            |     |           |                      | 페이           | 지당 결과 10  |
| 절터 기준        | 아무것도 신덕되지 않음                  | *            |            |            |     |           |                      | 이전           | 12        |
| <u>모두 선택</u> | <u>항공운송장 번</u><br>호           | <u>상품 그룹</u> | <u>참조</u>  | <u>지불자</u> | 상태  | 미터        | <u>발송인 고객 번</u><br>호 | <u>청구 금액</u> | 미결제 금액    |
|              | 102-0<br>2021                 | Dec-<br>2    | SEUM220417 | Consignee  | 미결제 | 100790314 | 78                   | 84100.00     | 84,100.00 |
|              | 177712 09-E                   | Dec-<br>2    | SEUM220416 | Consignee  | 미결제 | 100790314 | 78                   | 89990.00     | 89,990.00 |

### 4단계: 오른쪽 하단 모서리에 있는 "이의" 버튼을 클릭합니다.

| 거래 세부 사항                                 |                                |                               | ② <u>도움말</u>                           | 日 <u>숨기기</u> |
|------------------------------------------|--------------------------------|-------------------------------|----------------------------------------|--------------|
| 발송인 정보                                   |                                | 수취인 정보                        |                                        |              |
| D RUF<br>DT GMBH<br>SCHUETTE-LANZ-STR. 9 |                                | LEE<br>RONICS<br>GEUMCHEON-GU |                                        |              |
| OLDENBURG NS 26135<br>DE                 |                                | SEOUL-SI GEUMCHEON-GU 08594   |                                        |              |
| 청구서 상세정보                                 |                                | 수수료                           |                                        |              |
| 발송 날짜<br>결제 유형<br>서비스 유형                 | 02-DEC-2022<br>Consignee<br>2P | 운임<br>기본 할인<br>유류할증 주가요금      | 289,700.00<br>-227,040.00<br>19,900.00 |              |
| 패키지 유형<br>중량<br>고객 참조                    | 01<br>3.10kgs<br>SEUM220417    | 성수기 추가 요금<br>총 요금             | 1,540.00<br>KRW84100                   |              |
| 참조 #2<br>참조 #3<br>개수                     | 1                              |                               |                                        |              |
| 미터 번호<br>신고 금액                           | 100790314<br>KRW               |                               |                                        |              |
|                                          |                                |                               |                                        | 이의 지불        |

### 5단계: 발송물에 해당하는 "이의 유형" 및 "이의 제기 사유"를 선택합니다.

#### 5.1 이의 유형: 잘못된 고객번호

 "재청구 발송인"을 이의 신청 사유로 선택할 경우, 표시되는 텍스트 상자("추가 이의 제기 의견")에 문제를 조사하는 데 도움이 될 수 있는 설명을 서면으로 입력합니다.

|          |            |                        | <u>모든 필드 작</u> / |
|----------|------------|------------------------|------------------|
| 의 정보     |            |                        | ⑦ <u>도움말</u>     |
| 고객 번호    | 67         | 추가 이의 제기 의견            |                  |
| 청구서 번호   | 94         |                        |                  |
| 항공운송장 번호 | 77066      |                        |                  |
| 이의 유형    | 잘못된 고객번호 🗸 |                        |                  |
|          |            |                        |                  |
| 이의 제기 사유 | 재청구 발송인 🗸  | 최대 귤자수는 1,000자로 제한됩니다. |                  |
|          |            |                        | 1                |
|          |            | 추가 이의 제기 의견 예 "저는      |                  |
|          |            | 이 박송묵에 대해 모르기          | 이의 제출            |
|          |            |                        |                  |

 "다른 고객번호에 재청구"를 이의 신청 사유로 선택하는 경우, 표시되는 텍스트 상자("고객 번호")에 다른 지불인의 고객번호를 입력해야 합니다. 새 지불인의 고객번호는 유효해야 하고, 지불인이 재청구에 동의했어야 합니다.

| <b>이의 제기 배송 조</b><br>아래에 관련 세부 정보 | <b>회 ID</b><br>를 입력하십시오. 이의 제기가 시의 적절하게 처 | 리될 수 있도록 이 양식을 지원 요청 | 에 사용하지 마십시오.                      | 뒤로           |
|-----------------------------------|-------------------------------------------|----------------------|-----------------------------------|--------------|
|                                   |                                           |                      |                                   | 모든 필드 삭제     |
| 이의 정보                             |                                           |                      |                                   | ② <u>도움말</u> |
| 고객 번호<br>청구서 번호<br>항공운송장 번호       | 67<br>94<br>77066                         | 고객 번호                | 647                               |              |
| 이의 유형                             | 잘못된 고객번호 🗸 🗸                              |                      | 발송물 운임을 재청구 받을<br>다른 FedEx 고객 번호를 |              |
| 이의 제기 사유                          | 다른 고객번호로 재정구 🖌                            |                      | 입력합니다.                            |              |
|                                   |                                           |                      |                                   | 이의 제출        |

■ 마지막 단계로, "**이의 제출**" 버튼을 클릭합니다.

### 5단계: 발송물에 해당하는 "이의 유형" 및 "이의 제기 사유"를 선택합니다.

### <u>5.2 이의 유형: 잘못된 요금 청구</u>

 해당 배송물에 가장 적합한 사유를 선택한 후 표시되는 텍스트 상자("추가 이의 제기 의견")에 문제를 조사하는 데 도움이 될 수 있는 설명을 서면으로 입력합니다.

|                                                                                     |                                                                                  |                                                                                               | 모든 필드 삭제                        |
|-------------------------------------------------------------------------------------|----------------------------------------------------------------------------------|-----------------------------------------------------------------------------------------------|---------------------------------|
| 기의 성보                                                                               |                                                                                  |                                                                                               | ① <u>도움말</u>                    |
| 고객 번호                                                                               | 67                                                                               | 추가 이의 제기 의견                                                                                   |                                 |
| 청구서 번호                                                                              | 942                                                                              | <b>b</b>                                                                                      |                                 |
| 항공운송장 번호                                                                            | 770668                                                                           |                                                                                               |                                 |
| 이의 유형                                                                               | 잘못된 요금 청구 🛛 🗸                                                                    | $\langle \rangle$                                                                             |                                 |
| 이의 제기 사용                                                                            | 치수 🗸                                                                             |                                                                                               |                                 |
|                                                                                     | 선택하십시오                                                                           | 지네 문지구는 1,000시도 세선물리다.                                                                        |                                 |
|                                                                                     | 시구<br>중량<br>서비스 유청                                                               |                                                                                               |                                 |
|                                                                                     | 지미그 ㅠ 8<br>중복 발송물<br>기타 츠가 요구                                                    | 이이시험에 대한 서머(에)                                                                                | ŝ                               |
|                                                                                     | 배달 지역 추가요금<br>추가 최근 요금                                                           | 이의 신경에 대한 결명(에):                                                                              | 15                              |
| 이트는 미국법 및 3                                                                         | 요금 또는 할인<br>전재 봉가는 하몽 추가요금 보호된니다 AI                                              |                                                                                               |                                 |
|                                                                                     | 수출 통관 수수료                                                                        | • 성격근 L * H * W(CM/IN)여야 임.                                                                   |                                 |
|                                                                                     |                                                                                  | · 시미그 규용는 25kg 용시여야 함.                                                                        |                                 |
|                                                                                     |                                                                                  | • 배송물에 물건이 귀용되지 않았음.                                                                          |                                 |
|                                                                                     |                                                                                  |                                                                                               |                                 |
|                                                                                     |                                                                                  |                                                                                               |                                 |
| 제기 배송 조회                                                                            | ID                                                                               |                                                                                               | -                               |
| <b>제기 배송 조회</b><br>비관련 세부 정보를 (                                                     | ID<br>입력하십시오. 이의 제기가 시의 적절하게 처리                                                  | 리될 수 있도록 이 양식을 지원 요청에 사용하지 마십시오.                                                              | -                               |
| 제기 배송 조회                                                                            | ID<br>입력하십시오. 이의 제기가 시의 적절하게 처리                                                  | 리될 수 있도록 이 양식을 지원 요청에 사용하지 마십시오.                                                              | 모든필드 성                          |
| 제기 배송 조회<br>1 관련 세부 정보를 (<br>1 정보                                                   | ID<br>입력하십시오. 이의 제기가 시의 적절하게 처리                                                  | 리될 수 있도록 이 양식을 지원 요청에 사용하지 마십시오.                                                              | <u>모든 필드 (</u><br>⑦ <u>도움말</u>  |
| <b>제기 배송 조회</b><br>관련 세부 정보를 위<br>시 정보<br>객 번호                                      | ID<br>입력하십시오. 이의 제기가 시의 적절하게 처리<br>67                                            | 리될 수 있도록 이 양식을 지원 요청에 사용하지 마십시오.<br>주가 이의 제기 의견                                               |                                 |
| <b>제기 배송 조회</b><br>  관련 세부 정보를 (<br>  <b>정보</b><br>객 번호<br>구서 번호                    | ID<br>입력하십시오. 이의 제기가 시의 적절하게 처리<br>67<br>94                                      | 리될 수 있도록 이 양식을 지원 요청에 사용하지 마십시오.<br>주가 이의 제기 의견<br>20*45*30 CM                                | <u>모든 필드 (</u><br>⑦ <u>도움말</u>  |
| <b>제기 배송 조회</b><br>제 관련 세부 정보를 위<br>적 번호<br>구서 번호<br>공운송장 번호                        | ID<br>입력하십시오. 이의 제기가 시의 적절하게 처리<br>67<br>94<br>77066                             | 리될 수 있도록 이 양식을 지원 요청에 사용하지 마십시오.<br>추가 이의 제기 의견 20*45*30 CM                                   | 모든 필드 (<br>⑦ <u>도움별</u>         |
| <b>제기 배송 조회</b><br>  관련 세부 정보를 (<br>  <b>정보</b><br>객 번호<br>구서 번호<br>공운송장 번호<br>의 유형 | ID<br>입력하십시오. 이의 제기가 시의 적절하게 처리<br>94<br>77066<br>잘못된 요금 청구   ✔                  | 리필 수 있도록 이 양식을 지원 요청에 사용하지 마십시오.<br>주가 이의 제기 의견 20*45*30 CM                                   | <u>모든 별드 (</u><br>⑦ <u>도음</u> 말 |
| <b>제기 배송 조회</b><br>  관련 세부 정보를 위<br>  <b>정보</b><br>객 번호<br>구서 번호<br>공운송장 번호<br>의 유형 | ID<br>입력하십시오. 이의 제기가 시의 적절하게 처리<br>67<br>94<br>77066<br>잘못된 요금 청구   ✔            | 리될 수 있도록 이 양식을 지원 요청에 사용하지 마십시오.<br>주가 이의 제기 의견<br>20*45*30 CM                                | <u>모든 필드 (</u><br>⑦ <u>도음</u> 말 |
| <b>제기 배송 조회</b><br>관련 세부 정보를 입<br>계 번호<br>구서 번호<br>공운송장 번호<br>의 유형<br>의 제기 사유 치     | ID<br>입력하십시오. 이의 제기가 시의 적절하게 처리<br>67<br>94<br>77066<br>잘못된 요금 청구   ✔<br>수     ✔ | 리될 수 있도록 이 양식을 지원 요청에 사용하지 마십시오.<br>주가 이의 제기 의견<br>20*45*30 CM<br>▲<br>최대 글자수는 1,000자로 제한됩니다. | <u>모든 펄드 (</u><br>⑦ <u>도음멸</u>  |
| 제기 배송 조회<br>  관련 세부 정보를 위<br>  정보<br>대 번호<br>구서 번호<br>응운송장 번호<br>의 유형<br>의 제기 사유 치  | ID<br>입력하십시오. 이의 제기가 시의 적절하게 처리<br>94<br>77066<br>잘못된 요금 청구   ✔<br>수     ✔       | 리된 수 있도록 이 양식을 지원 요청에 사용하지 마십시오.<br>추가 이의 제기 의견<br>20*45*30 CM<br>최대 글자수는 1,000자로 제한됩니다.      | <u>모든 평드 (</u><br>⑦ <u>도음</u> 말 |

• 마지막 단계로, "이의 제출" 버튼을 클릭합니다.

### 5단계: 발송물에 해당하는 "이의 정보" 및 "이의 제기 사유"를 선택합니다.

### 5.3 이의 제기 유형: 서비스 불이행

 해당 배송물에 가장 적합한 사유를 선택한 후 표시되는 텍스트 상자("이의 제기 사유")에 문제를 조사하는 데 도움이 될 수 있는 설명을 서면으로 입력합니다.

|                                                                                                    |                                                                                                    | ② 도움말                          |
|----------------------------------------------------------------------------------------------------|----------------------------------------------------------------------------------------------------|--------------------------------|
|                                                                                                    | · · · · · · · · · · · · · · · · · · ·                                                                                                    |                                |
| 고객 번호 67                                                                                                    | 구가 이의 제가 의견                                                                                                    |                                |
| 영구서 번호 943                                                                                                    |                                                                                                    |                                |
| 양공운송장 번호 770668                                                                                               | ·                                                                                                    |                                |
| 의 유형 서비스 불이행 ✔                                                                                                | A line of the second second se |                                |
|                                                                                                    | 4                                                                                                    |                                |
| 의 세기 사유 미배종 ♥<br>선택하십시오                                                                                       | 최대 글자수는 1,000자로 제한됩니다.                                                                                                    |                                |
| 미배송<br>분실 또는 손상                                                                                               |                                                                                                    |                                |
| 발송물 반환됨<br>배송 지연                                                                                              |                                                                                                    |                                |
|                                                                                                    |                                                                                                    | 이의 제를                          |
|                                                                                                    | 이이 사회에 대한 서머/에                                                                                                    |                                |
|                                                                                                    |                                                                                                    |                                |
|                                                                                                    | • 화물이 반송이었음.                                                                                                    |                                |
|                                                                                                    | • 배소무이 스려 시에 소산디어 이어은                                                                                                    |                                |
|                                                                                                    | • 배승물이 누랑 사에 논장되어 있었음.                                                                                                    |                                |
|                                                                                                    |                                                                                                    |                                |
|                                                                                                    |                                                                                                    |                                |
|                                                                                                    |                                                                                                    |                                |
|                                                                                                    |                                                                                                    |                                |
| 제기 배송 조회 ID                                                                                                   | 적절하게 처리될 수 있도록 이 양식을 지원 요청에 사용하지 마십시오.                                                                                                    |                                |
| 관련 세부 정보를 입력하십시오. 이의 제기가 시의                                                                                   |                                                                                                    |                                |
| 관련 세부 정보를 입력하십시오. 이의 제기가 시의                                                                                   |                                                                                                    | 모든 필드 식                        |
| 관련 세부 정보를 입력하십시오. 이의 제기가 시의<br>정보                                                                             |                                                                                                    | <u>모든 필드 4</u><br>② <u>도움말</u> |
| 관련 세부 정보를 입력하십시오. 이의 제기가 시의<br>정보                                                                             | 추가 이의 제기 위계                                                                                                    | <u>모든 필드 4</u><br>⑦ <u>도움말</u> |
| 관련 세부 정보를 입력하십시오. 이의 제기가 시의<br>정보<br>백번호 67                                                                   | 추가 이의 제기 의견<br>배송물이 수령 시에 손상되어 있었음.                                                                                                    | 모든 필드 4<br>⑦ <u>도움말</u>        |
| 관련세부정보를 입력하십시오. 이의 제기가 시의<br>정보<br>객 번호 67<br>구서 번호 94                                                        | 추가 이의 제기 의견<br>배송물이 수령 시에 손상되어 있었음.                                                                                                    | <u>모든 필드 4</u><br>⑦ <u>도움말</u> |
| 관련 세부 정보를 입력하십시오. 이의 제기가 시의<br><b>  정보</b><br>객 번호 67<br>                                                     | 추가 이의 제기 의견<br>배송물이 수령 시에 손상되어 있었음.                                                                                                    | 모든 필드 4<br>⑦ 도움말               |
| 관련 세부 정보를 입력하십시오. 이의 제기가 시의<br>정보<br>객 번호 67<br>공운송장 번호 77066<br>의유형 서비스 불이행 ❤                                | 추가 이의 제기 의견<br>배송물이 수령 시에 손상되어 있었음.                                                                                                    | <u>모든 필드 4</u><br>⑦ <u>도움말</u> |
| 관련 세부 정보를 입력하십시오. 이의 제기가 시의<br><b>정보</b><br>객 번호 67<br>                                                       | 추가 이의 제기 의견<br>배송물이 수령 시에 손상되어 있었음.                                                                                                    | 모든 필드 4<br>⑦ 도움말               |
| 관련 세부 정보를 입력하십시오. 이의 제기가 시의<br>정보<br>적 번호 67<br>유가 번호 94<br>응운송장 번호 77066<br>이 아이 오 아이 전 1<br>가 사유 분실 또는 손상 오 | 추가 이의 제기 의견<br>배송물이 수령 시에 손상되어 있었음.<br>최대 글자수는 1,000자로 제한됩니다.                                                                                                    | <u>모든 필드 4</u><br>⑦ <u>도움말</u> |
| 관련 세부 정보를 입력하십시오. 이의 제기가 시의<br>정보<br>객 번호 67<br>                                                              | 추가 이의 제기 의견<br>배송물이 수령 시에 손상되어 있었음.<br>제대 글자수는 1,000자로 제한됩니다.                                                                                                    | <u>모든 필드 4</u><br>⑦ <u>도움말</u> |

■ 마지막 단계로, "**이의 제출**" 버튼을 클릭합니다.

### 1단계: <u>여기</u>를 클릭해 FedEx<sup>®</sup> Billing Online으로 이동하여 fedex.com 사용자 ID와 비밀번호로 로그인합니다.

### 2단계: 이의를 신청할 인보이스를 "청구서 번호"에서 선택합니다.

| 청구서 결제 진행 상황 요약                                                                               |                           |              |                |                   | ⑦ <u>도움말</u>                            |
|-----------------------------------------------------------------------------------------------|---------------------------|--------------|----------------|-------------------|-----------------------------------------|
| 주 고객 번호                                                                                       |                           | 7-8 고객 번호 추가 |                |                   |                                         |
| 통화                                                                                            | 전체 청구 금액                  | 결제 또는 감면     | 전체 지불 대상 금액    | 미납                |                                         |
| KRW                                                                                           | 814,97                    | 0.00         | 0.00           | 814,970.00        | 0.00                                    |
|                                                                                               | 91 <b>0</b>               | 같이 전표/전원     | 제시원 준지에 대한 다   | 10420             | <u> </u>                                |
|                                                                                               |                           |              |                |                   | @ 도우만                                   |
| 청구서 목록 (전체 미결제)                                                                               |                           |              |                |                   | U I BE                                  |
| 청구서 목록 (전체 미결제)       펄터 기준     아무것도 선택되지 8                                                   | ie 🗸                      |              |                | I                 | 베이지당 결과 10 🗸                            |
| 청구서 목록 (전체 미결제)<br>펄터 기준 아무것도 선택되지 8                                                          | 음 🗸                       | 파 나당기차 기기    | 백버호 친구서사태 저해   | 치고 그야 미건게 그야 2    | · 프 프 프 · · · · · · · · · · · · · · · · |
| 청구서 목록 (전체 미결제)           펄터 기준         아무것도 선택되지 8           모두 선택         청구서 번호         보기 | '음 V<br>1/인쇄 청구서 유형 청구서 날 | <u> -</u>    | 객 번호 청구서 상태 전체 | 표<br>청구금액 미결제금액 3 | 에이지당 결과 10 V<br>철제 상태 통화                |

### 3단계: 인보이스 요약 아래에서 "청구서 이의 제기" 버튼을 클릭합니다.

| 청구서 상세 정보 보기                     |               |                                                      | 뒤로                        |
|----------------------------------|---------------|------------------------------------------------------|---------------------------|
| 청구서 요약                           |               |                                                      | ⑦ <u>도음말</u> ⊟ <u>숨기기</u> |
| 청구 정보                            |               | 요금 요약                                                | ⊞ <u>세부 정보 보기</u>         |
| 청구서 번호                           | 9-42          |                                                      | 2,560,500.00              |
| 고객 번호                            | 676           | 총 할인                                                 | -1,949,640.00             |
| 관리 번호                            | 94            | 총 기타 요금                                              | 204,110.00                |
| 스토어 ID 번호                        |               | 총 세금                                                 | 0.00                      |
| 청구서 유형                           | 운송비           | 총 청구서 금액                                             | KRW 814,970.00            |
| 청구서 날짜                           | 06-Jan-2023   | Eight Hundred Fourteen thousand Nine Hundred Seventy |                           |
| 납부 기한                            | 05-FEB-2023   |                                                      |                           |
| 청구서 상태                           | Open          |                                                      |                           |
| 미결제 금액                           | KRW814,970.00 |                                                      |                           |
| <u>청구서 이력 보기</u>                 |               |                                                      |                           |
| 디지털 서명 PDF 보기/인쇄                 |               |                                                      |                           |
| <u>디지털 서명 PDF 및 서명 확인 다운로드</u> 🕈 |               |                                                      |                           |
|                                  |               |                                                      |                           |
|                                  |               |                                                      |                           |
|                                  |               |                                                      |                           |
|                                  |               | 청구서 다운로드 청구서 이                                       | 의 제기   청구서 결제             |
|                                  |               |                                                      |                           |

### 4단계: 이의 유형을 선택합니다.

 표시되는 텍스트 상자("추가 이의 제기 의견")에 문제를 조사하고 더 빨리 해결하는 데 도움이 될 수 있는 설명을 서면으로 자세히 입력합니다.

| 가 이 의 제가       모도 모 전         이 의 전       0 요 교         이 의 전       0 요 교         이 의 전       0 요 교         이 의 전       0 요 교         이 의 전       0 요 교         이 의 전       0 요 교         이 의 전       0 표         이 의 전 이 제가 의 관       1 월 환자 연 요 입         이 의 전 이 지 의 예(권 선 업 언 ਪ)       1 월 환자 한 1 000 가 로 채 한 월 U 다         이 의 관 전 한 1 000 가 로 채 한 월 U 다       1 월 환자 한 1 000 가 로 채 한 월 U 다         이 의 신 전 이 대 한 선 명 (여):       0 의 의 은 신 천 할 배송 문 로 는 AWB1, AWB2, AWB3<br>등 이 있 음. <u>그 리 고</u> 이 의 신 천 이 대 한 선 명 (여):       • 이 의 를 신 청 할 배송 문 로 는 AWB1, AWB2, AWB3<br>등 이 있 음. <u>그 리 고</u> · 이 의 를 신 청 할 배송 문 로 는 AWB1, AWB2, AWB3<br>등 이 있 음. <u>그 리 고</u> · 이 의 를 신 청 할 배송 문 로 는 AWB1, AWB2, AWB3<br>등 이 있 음. <u>그 리 고</u> · 이 의 를 신 청 할 배송 문 로 는 AWB1, AWB2, AWB3<br>등 이 있 음. <u>그 리 고</u> · 이 의 를 신 청 할 배송 문 로 는 AWB1, AWB2, AWB3<br>등 이 있 음. <u>그 리 고</u> · 이 의 를 신 청 할 배송 문 로 는 AWB1, AWB2, AWB3<br>등 이 있 음. <u>그 리 고</u> · 이 의 를 신 청 할 배송 관 로 한 경 우 : 아 차 하 한 달         · 이 의 를 신 청 할 배송 문 로 한 경 우 : 아 차 한 달         · · · · · · · · · · · · · · · · · · · | 처그서 이이 제기         |                           | <u>뒤로</u>                                                    |
|----------------------------------------------------------------------------------------------------|-------------------|---------------------------|--------------------------------------------------------------|
| 이익 정보       이도 유민         고객 번호       676         증구가 반호       942         이익 유명       선택하십시오         이익 유명       선택하십시오         한 전 한 한 한 한 한 한 한 한 한 한 한 한 한 한 한 한 한 한                                                                                                    | 아래에 관련 세부 정보를 입력하 | 십시오. 이의 제기가 시의 적절하게 처리될 수 | 있도록 이 양식을 지원 요청에 사용하지 마십시오.                                  |
| 이의 정보                                                                                                    |                   |                           | 모든 필드 삭제                                                     |
| 고객 번호 676 0의 제기 의견<br>현구서 번호 942 0<br>한 전역하십시오<br>한 전역하십시오<br>한 전역하<br>한 전역하십시오<br>한 전역하십시오<br>한 전역하십시오<br>한 전역하<br>한 전역하<br>한 전<br>한 전<br>한 전<br>한 전<br>한 전<br>한 전<br>한 전<br>한 전                         | 이의 정보             |                           | ⑦ <u>도움말</u>                                                 |
| 고객 번호 676<br>현구서 번호 942<br>이의 유행 선택하십시오<br>환정된 항인 적용<br>기타 이의 제기 이유(상세 압력)<br>이의 신청에 대한 설명(여):<br>• 이의 를 신청할 배송물로는 AWB1, AWB2, AWB3<br>등이 있음. 그리고<br>• 중량/서비스와 관련된 경우: 올바른 중량 또는<br>용적이나 서비스 유형을 표시해야 함.<br>• 다른 고객번호에 재청구하는 경우: 새 청구<br>옵션과 재청구 받을 새 지불인의 고객번호를<br>표시해야 함.<br>• 추가요금과 관련된 경우: 추가요금 유형을                                                                                                    |                   |                           | 초가 이의 제기 이겨                                                  |
| 형구사 번호       92         이의 유방       선택하십시오         한 환경 환경       가하 이의 제기 이유(상세 압박)         이의 지기 이유(상세 압박)       지나 무자수는 1,000자로 제한됩니다.         이의 지기 이유(상세 압박)       이의 지기         이의 지기 이유(상세 압박)       이의 지기         이의 신청에 대한 설명(여):       이의 이의를 신청할 배송물로는 AWB1, AWB2, AWB3<br>등이 있음. 그리고         · 이의 신청에 대한 설명(여):       · 이의 의를 신청할 배송물로는 AWB1, AWB2, AWB3<br>등이 있음. 그리고         · · · · · · · · · · · · · · · · · · ·                                                                                                    | 고객 번호             | 676                       | · · · · · · · · · · · · · · · · · · ·                        |
| 한구서 번호       942         이의 유형       선택하십시오         정무한 명인 적용       지도         기타 이의 제기 이유(상세 입학)       지도         이의 신청에 대한 설명(예):       이의 제요         이의 신청에 대한 설명(예):       이의 제요         이의 신청에 대한 설명(예):       이의 지요         이의 신청에 대한 설명(예):       이의 제요         이의 신청에 대한 설명(예):       이의 제요         이의 신청에 대한 설명(예):       이의 지요         ·<                                                                                                    |                   |                           |                                                              |
| 이의 유형 선택하십시오<br>한쪽은 방안 작용<br>가타 이의 저기 이유(상세 입력)                                                                                                    | 청구서 번호            | 942                       |                                                              |
| 이의 위험 선택하십시오<br>정문 환작 확 감정 확<br>기타 이의 제기 이유(상세 입력)                                                                                                    |                   |                           | Ţ                                                            |
| 환환 환환 격황<br>기타 이의 제기 이유(실세 입력)       이의 신청에 대한 설명(예):         이의 신청에 대한 설명(예):       이의를 신청할 배송물로는 AWB1, AWB2, AWB3<br>등이 있음. 그리고         · 중량/서비스와 관련된 경우: 올바른 중량 또는<br>용적이나 서비스 유형을 표시해야 함.       · 다른 고객번호에 재청구하는 경우: 새 청구<br>옵션과 재청구 받을 새 지불인의 고객번호를<br>표시해야 함.         · 추가요금과 관련된 경우: 추가요금 유형을<br>표시해야 함.       · 추가요금과 관련된 경우: 추가요금 유형을                                                                                                    | 이의 유형 선택하십/       | 시오 🗸                      |                                                              |
| 이의 신청에 대한 설명(예):<br>• 이의를 신청할 배송물로는 AWB1, AWB2, AWB3<br>등이 있음. <u>그리고</u><br>• 중량/서비스와 관련된 경우: 올바른 중량 또는<br>용적이나 서비스 유형을 표시해야 함.<br>• 다른 고객번호에 재청구하는 경우: 새 청구<br>옵션과 재청구 받을 새 지불인의 고객번호를<br>표시해야 함.<br>• 추가요금과 관련된 경우: 추가요금 유형을<br>표시해야 함.                                                                                                    | 전역아십<br>잘못된 할     | 시오<br>날인 적용               | 최내 혼자꾸는 1,000차로 제안됩니다.                                       |
| 이의 신청에 대한 설명(예):<br>• 이의를 신청할 배송물로는 AWB1, AWB2, AWB3<br>등이 있음. <u>그리고</u><br>• 중량/서비스와 관련된 경우: 올바른 중량 또는<br>용적이나 서비스 유형을 표시해야 함.<br>• 다른 고객번호에 재청구하는 경우: 새 청구<br>옵션과 재청구 받을 새 지불인의 고객번호를<br>표시해야 함.<br>• 추가요금과 관련된 경우: 추가요금 유형을<br>표시해야 함.                                                                                                    | 기타이의              | 1세기 이유(상세 입력)             |                                                              |
| 이의 신청에 대한 설명(예):<br>• 이의를 신청할 배송물로는 AWB1, AWB2, AWB3<br>등이 있음. <u>그리고</u><br>• 중량/서비스와 관련된 경우: 올바른 중량 또는<br>용적이나 서비스 유형을 표시해야 함.<br>• 다른 고객번호에 재청구하는 경우: 새 청구<br>옵션과 재청구 받을 새 지불인의 고객번호를<br>표시해야 함.<br>• 추가요금과 관련된 경우: 추가요금 유형을<br>표시해야 함.                                                                                                    |                   |                           |                                                              |
| 이의 신청에 대한 설명(예):<br>• 이의를 신청할 배송물로는 AWB1, AWB2, AWB3<br>등이 있음. <u>그리고</u><br>• 중량/서비스와 관련된 경우: 올바른 중량 또는<br>용적이나 서비스 유형을 표시해야 함.<br>• 다른 고객번호에 재청구하는 경우: 새 청구<br>옵션과 재청구 받을 새 지불인의 고객번호를<br>표시해야 함.<br>• 추가요금과 관련된 경우: 추가요금 유형을<br>표시해야 함.                                                                                                    |                   |                           | 이크 제물                                                        |
| 이의 신청에 대한 설명(예):<br>• 이의를 신청할 배송물로는 AWB1, AWB2, AWB3<br>등이 있음. <u>그리고</u><br>• 중량/서비스와 관련된 경우: 올바른 중량 또는<br>용적이나 서비스 유형을 표시해야 함.<br>• 다른 고객번호에 재청구하는 경우: 새 청구<br>옵션과 재청구 받을 새 지불인의 고객번호를<br>표시해야 함.<br>• 추가요금과 관련된 경우: 추가요금 유형을<br>표시해야 함.                                                                                                    |                   |                           |                                                              |
| 이의 신청에 대한 설명(예):<br>• 이의를 신청할 배송물로는 AWB1, AWB2, AWB3<br>등이 있음. <u>그리고</u><br>• 중량/서비스와 관련된 경우: 올바른 중량 또는<br>용적이나 서비스 유형을 표시해야 함.<br>• 다른 고객번호에 재청구하는 경우: 새 청구<br>옵션과 재청구 받을 새 지불인의 고객번호를<br>표시해야 함.<br>• 추가요금과 관련된 경우: 추가요금 유형을<br>표시해야 함.                                                                                                    |                   |                           |                                                              |
| <ul> <li>이의를 신청할 배송물로는 AWB1, AWB2, AWB3<br/>등이 있음. <u>그리고</u></li> <li>중량/서비스와 관련된 경우: 올바른 중량 또는<br/>용적이나 서비스 유형을 표시해야 함.</li> <li>다른 고객번호에 재청구하는 경우: 새 청구<br/>옵션과 재청구 받을 새 지불인의 고객번호를<br/>표시해야 함.</li> <li>추가요금과 관련된 경우: 추가요금 유형을<br/>표시해야 함.</li> </ul>                                                                                                    |                   |                           | 이이시처에 대하서며(에).                                               |
| <ul> <li>이의을 신경을 데공몰로는 AWBT, AWB2, AWB3<br/>등이 있음. <u>그리고</u></li> <li>중량/서비스와 관련된 경우: 올바른 중량 또는<br/>용적이나 서비스 유형을 표시해야 함.</li> <li>다른 고객번호에 재청구하는 경우: 새 청구<br/>옵션과 재청구 받을 새 지불인의 고객번호를<br/>표시해야 함.</li> <li>추가요금과 관련된 경우: 추가요금 유형을<br/>표시해야 함.</li> </ul>                                                                                                    |                   |                           | 이의 신경에 대한 결경(에):<br>• 이이르 시처하 배소무르트 \\\\\\P1_\\\\\P2_\\\\\P2 |
| <ul> <li>○ 중량/서비스와 관련된 경우: 올바른 중량 또는<br/>용적이나 서비스 유형을 표시해야 함.</li> <li>○ 다른 고객번호에 재청구하는 경우: 새 청구<br/>옵션과 재청구 받을 새 지불인의 고객번호를<br/>표시해야 함.</li> <li>○ 추가요금과 관련된 경우: 추가요금 유형을<br/>표시해야 함.</li> </ul>                                                                                                    |                   |                           | • 이의를 전성할 배상물도는 AVVD1, AVVD2, AVVD5<br>드아이오 그리고              |
| <ul> <li>○ ㅎㅎ//\「니」 신신된 하구. 달리는 ㅎㅎ 또 C<br/>용적이나 서비스 유형을 표시해야 함.</li> <li>○ 다른 고객번호에 재청구하는 경우: 새 청구<br/>옵션과 재청구 받을 새 지불인의 고객번호를<br/>표시해야 함.</li> <li>○ 추가요금과 관련된 경우: 추가요금 유형을<br/>표시해야 함.</li> </ul>                                                                                                    |                   |                           | 이 ᆻ급· <u>그니고</u><br>◇ 주랴/서비스아 과려되 겨으· 오바르 주랴 띠느              |
| <ul> <li>다른 고객번호에 재청구하는 경우: 새 청구<br/>옵션과 재청구 받을 새 지불인의 고객번호를<br/>표시해야 함.</li> <li>추가요금과 관련된 경우: 추가요금 유형을<br/>표시해야 함.</li> </ul>                                                                                                    |                   |                           | 요저이나 서비스 으형은 표시해야 하                                          |
| <ul> <li>○ 주가요금과 관련된 경우: 추가요금 유형을 표시해야 함.</li> <li>○ 추가요금과 관련된 경우: 추가요금 유형을 표시해야 함.</li> </ul>                                                                                                    |                   |                           | 이 이 이 시비그 유용을 표시해하 답. 이 다른 고객버호에 재청구하느 경우·새 청구               |
| 표시해야 함.<br><ul> <li>추가요금과 관련된 경우: 추가요금 유형을<br/>표시해야 함.</li> </ul>                                                                                                    |                   |                           | 옥션과 재청구 받을 새 지붕인이 고객버호를                                      |
| <ul> <li>○ 추가요금과 관련된 경우: 추가요금 유형을<br/>표시해야 함.</li> </ul>                                                                                                    |                   |                           | 표시해야 함                                                       |
| 표시해야 함.                                                                                                    |                   |                           | ○ 추가요금과 관련된 경우: 추가요금 유형을                                     |
|                                                                                                    |                   |                           | 표시해야 함.                                                      |
|                                                                                                    |                   |                           |                                                              |

■ 마지막 단계로, "**이의 제출**" 버튼을 클릭합니다.

# (C) 인보이스 내역과 관련 이의 신청을 확인하는 방법

#### 1단계: <u>여기</u>를 클릭해 FedEx<sup>®</sup> Billing Online으로 이동하여 fedex.com 사용자 ID와 비밀번호로 로그인합니다.

### 2단계: 해당하는 인보이스를 "청구서 번호"에서 선택합니다.

| 성구서 결제 진행 상황 요익                                                | ŧ                         |                         |                         |      |                     |                        |        |                           | ② <u>도움말</u>                                        |
|----------------------------------------------------------------|---------------------------|-------------------------|-------------------------|------|---------------------|------------------------|--------|---------------------------|-----------------------------------------------------|
| 주 고객 번호                                                        |                           | 7-8                     | 고객 번호 주가                |      |                     |                        |        |                           |                                                     |
| 통하                                                             | 전체 청구 금액                  | 결기                      | 테 또는 감면                 |      | 전체 지불 대상            | 금액                     | 미납     |                           |                                                     |
| KRW                                                            |                           | 814,970.00              |                         | 0.0  | 00                  | 814,970.0              | 0      |                           | 0.00                                                |
| 저체 미경제                                                         | 미나                        | 201                     | 데 와르/와걘                 |      | 제기되 문제에 I           | 고 이 쇼 유비 유비            |        |                           | 모드 거                                                |
| 전체 미결제                                                         | 미난                        | 곁기                      | 제 완료/완결                 |      | 제기된 문제에 !           | 대한 내용 확인 중             | ]      |                           | <u>모두 검</u> (                                       |
| <sup>전체 미결제</sup><br>청구서 목록 (전체 미결제)                           | 미납                        | 2 <sup>7</sup>          | 제 완료/완결                 |      | 제기된 문제에 !           | 대한 내용 확인 중             |        |                           | <u>모두 검</u> (<br>⑦ <u>도움말</u>                       |
| 전체 미결제<br>청구서 목록 (전체 미결제)<br>펄터 기준 아무것도 선택되지                   | 미납                        | <u>2</u> )              | 데 완료/완결                 |      | 제기된 문제에 (           | 대한 내용 확인 중             |        | 페이지당 결.                   | <u>모두 검</u><br>⑦ <u>도움말</u><br>과 10 <b>∨</b>        |
| 전체 미결제<br>청구서 목록 (전체 미결제)<br>필터 기준 아무것도 선택되지<br>모두 선택 청구서 번호 보 | 미납<br>않음 ✔<br>기/인쇄 청구서 유형 | <sup>걸가</sup><br>청구서 날짜 | 데 완료/완결<br><u>납부 기한</u> | 고객번호 | 제기된 문제에 I           | 대한 내용 확인 중<br>전체 청구 금액 | 미경제 금액 | 페이지당 결:<br>결제 상태          | <u>모두 검</u><br>⑦ <u>도움말</u><br>과 10 <b>∨</b><br>통화  |
| 전체 미결제<br>청구서 목록 (전체 미결제)<br>펄터 기준 아무것도 선택되지<br>모도 선택 청구서 번호 보 | 미납<br>않음 ✔<br>기/인쇄 청구서유형  | 절기<br>청구서 날짜            | 데 완료/완결<br><u>납부 기한</u> | 고객번호 | 제기된 문제에 !<br>청구서 상태 | 대한 내용 확인 중<br>전체 청구 금액 | 미걸제 금액 | 페이지당 결:<br><u>결제 상태</u> : | <u>모두 감</u><br>⑦ <u>도움</u> 약<br>과 10 <b>∨</b><br>통화 |

### 3단계: "청구서 이력 보기" 버튼을 클릭합니다.

| 청구서 상세 정보 보기                     |               |                                                      | 뒤로                        |
|----------------------------------|---------------|------------------------------------------------------|---------------------------|
| 청구서 요약                           |               |                                                      | ⑦ <u>도움말</u> ⊟ <u>숨기기</u> |
| 청구 정보                            |               | 요금 요약                                                | 田 <u>세부 정보 보기</u>         |
| 청구서 번호                           | 9-42          | 총 표준 요금                                              | 2,560,500.00              |
| 고객 번호                            | 6765          | 총 할인                                                 | -1,949,640.00             |
| 관리 번호                            | 942           | 총 기타 요금                                              | 204,110.00                |
| 스토어 ID 번호                        |               | 총 세금                                                 | 0.00                      |
| 청구서 유형                           | 운송비           | 총 청구서 금액                                             | KRW 814,970.00            |
| 청구서 날짜                           | 06-Jan-2023   | Eight Hundred Fourteen thousand Nine Hundred Seventy |                           |
| 납부 기한                            | 05-FEB-2023   |                                                      |                           |
| 청구서 상태                           | Open          |                                                      |                           |
| 미결제 금액<br>청구서 이렇 보기              | KRW814,970.00 |                                                      |                           |
| 티지럼 서면 PDF 보기/이세                 |               |                                                      |                           |
|                                  |               |                                                      |                           |
| <u>디지털 서명 PDF 및 서명 확인 다운로드</u> 💙 |               |                                                      |                           |
|                                  |               |                                                      |                           |
|                                  |               |                                                      |                           |
|                                  |               | 청구서 다운로드 청구서 이                                       | 이의 제기 청구서 결제              |
|                                  |               |                                                      |                           |

### 4단계: 내역 페이지를 아래로 스크롤합니다. 이 인보이스에 대한 이의 신청이 FedEx® Billing Online에서 접수되었으면, 해당 건이 이 목록에 표시됩니다.

| 이의 제기 내역        |                 |           |         | ⑦ <u>도움말</u>     |
|-----------------|-----------------|-----------|---------|------------------|
|                 |                 |           |         | 페이지당 결과 🗸 🗸      |
| <u>이의 제기 ID</u> | <u>이의 제기 사유</u> | <u>날짜</u> | 이름      | <u> 항공운송장 번호</u> |
|                 |                 | 이의 제기 내역  | 이 없습니다. |                  |
|                 |                 |           |         |                  |
| -               |                 |           |         | 뒤로               |

# 자주 하는 질문(FAQ)

- 1. FedEx<sup>®</sup> Billing Online을 통해 문의를 접수하면 인보이스와 관련된 이의 신청을 해결하는 데 얼마나 걸리나요?
  - 기본 이의 신청은 영업일 기준 최대 5일 이내에 해결됩니다.
     온라인에서 FedEx<sup>®</sup> Billing Online을 통해 이의 신청에 관한 요청을 제출하시면 당사에서 접수 확인 이메일을 보내 드립니다.

| · 연락해주셔서 감사합니다.                                                                                                    |
|----------------------------------------------------------------------------------------------------|
|                                                                                                    |
| 고객님의 문의가 접수되어 검토를 위해 관련 부서에 전달되었음을 알려드립니다 .                                                                                    |
| FedEx 는 문의에 대한 답변을 영업일 기준 2 일에서 5 일 이내로 보내드릴 예정입니다.                                                                            |
| 회신 드린 이메일의 경우 모나터링이 되지 않는 사서함이므로 이 메시지에 회신하지 마십시오.                                                                             |
| 고객님의 문의에 대해 더 많은 정보를 제공하려면 <u>fsckr@fedex.com</u> 로 CQL 283 <b>1 등 이</b> 메일<br>제목에 언급하여 보내주시기 바랍니다.                            |
| 강사합니다.                                                                                                    |
| 페더럴 익스프레스 코리아 유한회사<br>인보이스 및 결제 관련 문의는 <u>고객지원팀</u> 으로 부탁드립니다.<br>지금 바로 중이 인보이스 사용을 중지하시고 <u>FedEx Billing Online</u> 에 가입하세요. |

 FedEx<sup>®</sup> Billing Online을 통해 이의 신청을 온라인으로 접수하는 방법의 이점.
 인보이스 이의 신청이 운임 자동 재청구와 관련된 경우, 조사 결과가 화면에 즉시 표시됩니다. 이곳에서 재청구 요청이 승인 또는

| 거부되었는지 | 표시됩니다. |
|--------|--------|
|--------|--------|

| <ul> <li>Your re</li> </ul> | bill request has been approved and your s | hipment balance has been adjusted accordingly. |                  |
|-----------------------------|-------------------------------------------|------------------------------------------------|------------------|
|                             |                                           |                                                | Clear all fields |
| ispute Inform               | ation                                     |                                                | @ <u>Help</u>    |
| Account no.                 | 1350                                      | Additional Dispute Comments                    |                  |
| Invoice no.                 | 8862                                      | Not my shipment                                |                  |
| Airwaybill no               | 4216348                                   |                                                |                  |
|                             |                                           |                                                |                  |
| Dispute type                | Incorrect Account                         |                                                |                  |
|                             |                                           |                                                |                  |

- 2. FedEx<sup>®</sup> Billing Online을 사용하여 크레딧 노트를 다운로드하려면 어떻게 하나요?
  - <u>이곳</u>에서 사용자 가이드를 참조하여 FedEx<sup>®</sup> Billing Online(FBO) 내의 크레딧 노드를 검색/다운로드하십시오. 현시점에서 호주, 괌, 일본, 한국, 뉴질랜드, 대만 고객은 FBO 내의 크레딧 노트를 다운로드할 수 없습니다.